## Инструкция по созданию приказа о зачислении слушателей на ОППО

1. Для создания приказа необходимо в 1С:Университет выбрать раздел Приказы. → Создать. Далее в открывшемся окне создания приказа необходимо нажать кнопку «Добавить», нажать на кнопку выбора вида приказа (…) выбрать Вид приказа, в списке выбрать раздел (ПО) Зачисление → О зачислении на профессиональное обучение (студенты).

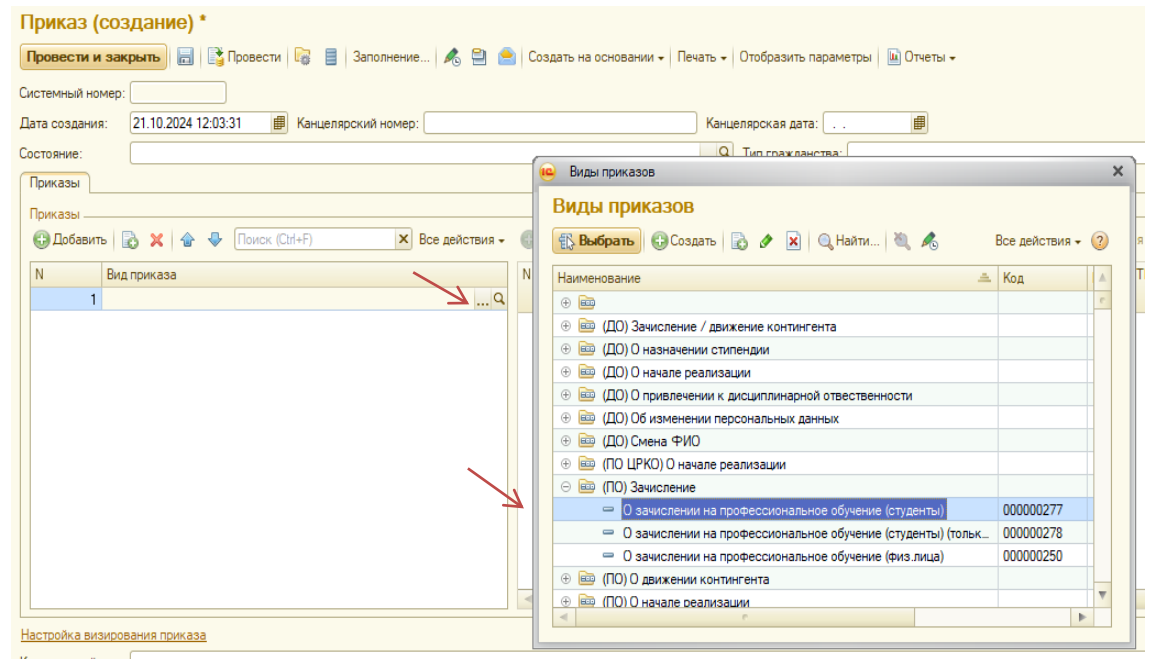

- Далее необходимо выбрать/подобрать физических лиц слушателей, которые зачисляются на программу. Для этого в открывшемся поле можно нажать кнопку «Добавить», и нажатием кнопки выбора (...) перейти в окно поиска физического лица. Либо можно выбрать сразу всю группу, для этого необходимо нажать кнопку «Подбор».
  - В открывшемся окне необходимо выбрать поле поиска и указать значение:

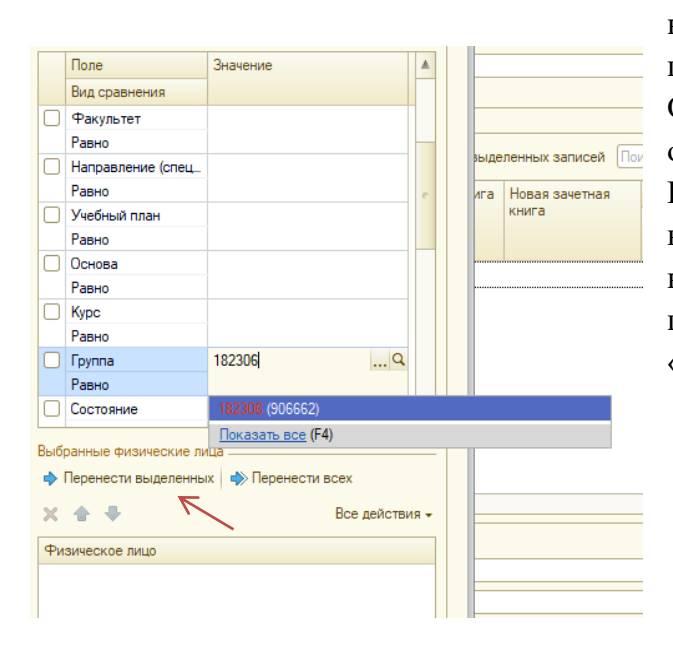

например, указать номер группы в поле «Группа».

Откроется список студентов, обучающихся данной группе. В Нажатием кнопки Ctrl можно выделить физических тех лиц, которых необходимо добавить В приказ. Далее нажать на кнопку «Перенести выделенных».

| 🤒 Физические лица    |                        |  |  |
|----------------------|------------------------|--|--|
| Физические лица      |                        |  |  |
| Перенести            | Поиск по ФИО: (        |  |  |
| Студенты             |                        |  |  |
| Поиск по зачетной кн | иге: Номер зачетной кн |  |  |
| ↓≣ †≡ ⊖ 🏢            | Все действия -         |  |  |
| Элемент              |                        |  |  |
| ⊖ Bce                |                        |  |  |
| 🕀 Очная              |                        |  |  |
|                      |                        |  |  |
|                      |                        |  |  |

3. Далее нажать кнопку «Перенести». Выбранные физические лица добавлены в приказ. Если необходимо добавить студентов других групп, указанные выше действия повторить.

4. Далее необходимо заполнить сведения о программе: заполнить даты прохождения обучения, выбрать учебный план программы, основу обучения, заполнить поле «основание приказа». Чтобы не заполнять вручную данные для каждого физического лица, необходимо выделить весь список, выбрать столбец, данные в котором необходимо заполнить (например, дата начала/дата окончания), и нажать кнопку «Изменить значения ячеек у выделенных записей»:

Заполнить информацию в одной ячейке, в остальных ячейках столбца данные будут заполнены автоматически.

| 😳 Добавить   Подбор   Заполнить   📗 🗶 🍲 🦑   ТГУ (Заполнить)   🕏 🗇   🖋 Изменить значения ячеек у выделенных записей |                |                               |                    |              |                |           |
|----------------------------------------------------------------------------------------------------|----------------|-------------------------------|--------------------|--------------|----------------|-----------|
|                                                                                                    | Зачетная книга | книга Новая зачетная<br>книга | Дата начала        | Учебный план | Форма обучения | Факультет |
|                                                                                                    |                |                               | Дата окончания     |              |                |           |
| вна                                                                                                    |                | 655259                        | 02.09.2024 0:00:00 |              |                |           |
|                                                                                                    |                | 518137                        | 02.09.2024 0:00:00 |              |                |           |
|                                                                                                    |                | 143365                        | 02.09.2024 0:00:00 |              |                |           |

5. Далее необходимо выбрать учебный план: в поле «Учебный план» нажатием кнопки выбора (...) перейти в окно «Учебные планы», выбрать план программы: Учебные планы

| з Выбрать) 😳 Создать   🗞 🖉 🔣   💮   🔍 Найти   🍬 😪 🗧   Заполнение   🗞   Открыть редактор учебных планов   😫 🤷   Созд     | ать | на основании - 🎒 Печать - Все Отправлен |
|----------------------------------------------------------------------------------------------------|-----|-----------------------------------------|
| чебные планы                                                                                                    |     | Отбор                                   |
| 🕞 Обновить ( 🏢 Настроить группировку                                                                                   |     | Поле                                    |
| САЕ Институт «Умные материалы и технологии»                                                                            | A.  |                                         |
| Э Сибирский ботанический сад                                                                                           | 1   |                                         |
| В Сибирский ботанический сад Томского государственного университета                                                    |     |                                         |
| Э Суперкомпьютерный центр                                                                                              |     |                                         |
| Э Тестовый                                                                                                    |     |                                         |
| • Томский государственный университет                                                                                  |     |                                         |
| Э Управление международных связей                                                                                      |     | Номер Форма обучения                    |
| Управление нового набора                                                                                               |     | Вид образования                         |
| Учебно-консультативный центр по русскому языку                                                                         |     | R00052367 Quuan                         |
| учебный военный центр                                                                                                  |     |                                         |
| • Факультет военного обучения                                                                                          |     |                                         |
| • Факультет довузовской подготовки                                                                                     |     |                                         |
| Факультет журналистики                                                                                                 |     |                                         |
| Факультет инновационных технологий                                                                                     |     |                                         |
| Э Аспирантура                                                                                                    |     |                                         |
| Базовое высшее                                                                                                    |     |                                         |
| 🕀 Бакалавриат                                                                                                    |     |                                         |
| Э Докторантура                                                                                                    |     |                                         |
| Э Дополнительная общеразвивающая программа                                                                             |     |                                         |
| Э Дополнительная профессиональная программа повышения квалификации                                                     |     |                                         |
| Э Магистратура                                                                                                    |     | 1                                       |
| ⊖ Основная программа профессионального обучения профессиональной подготовки по профессиям рабочих, должностям служащих |     | /                                       |
| Ө Очная 🔨                                                                                                    |     | 1                                       |

- 6. Поля «Форма обучения», «Факультет», «Специальность», «Текущая основа обучения» заполнятся автоматически.
- 7. Необходимо заполнить поле «Основа» в столбце с указанием основы обучения физического лица:

| Текущая основа        | ld потока flow             | Квота МОН | Основание приказа |
|-----------------------|----------------------------|-----------|-------------------|
| Основа                |                            |           |                   |
| Квота МОН             |                            |           |                   |
| за счет средств фед_  | 0                          |           |                   |
| a                     |                            |           |                   |
| за счет средств фе Вы | <mark>брать (F4)</mark> () |           |                   |
|                       |                            |           |                   |

Это поле заполнять в соответствии со значением в строке выше: т.е., если текущая основа обучения студента – за счет средств федерального бюджета, выбираем аналогичное значение.

Также необходимо заполнить столбец «Основание приказа» - выбрать значение «заявление поступающего».

- 8. Теперь все поля приказа заполнены, необходимо сохранить макет приказа, проверить корректность внесенных данных, внешний вид макета.
- 9. После того, как макет приказа будет сохранен, система автоматически проставит номера в поле «Зачетная книга» (в личной карточке студента сформируется новый факт обучения на выбранной ОППО).
- 10. К приказу необходимо присоединить следующие файлы: заявления поступающих, лист соответствия компетенций (Приложение 1).
- 11. Листы соответствия компетенций должны быть сформированы для каждого направления подготовки в соответствии с ОПОП. Если первоначально зачисляются студенты только того факультета, на базе которого реализуется ОППО (например, ММФ) - листы соответствия компетенций будут только по направлениям ММФ. Соответственно, если это студенты не ММФ, сотруднику деканата перед запуском

приказа о зачислении на программу необходимо запросить у другого подразделения, где слушатель учится по основной программе, проставить компетенции в соответствии с ОПОП.

В столбце Профессиональные компетенции ППО указываются компетенции, которые формируются у слушателей в рамках освоения ОППО, в столбце Компетенции в соответствии с ОПОП - те компетенции, которые указаны в ОПОП по направлению подготовки студента (подбираются близкие, в том числе можно использовать универсальные).

Приложение 1. Соответствие компетенций программы профессионального обучения «Специалист по эксплуатации БАС» и ОПОП базового высшего образования «Технологии проектирования и управления беспилотными авиационными системами» (24.03.03 Баллистика и гидроаэродинамика)

| Виды деятельности                                                                                                    | Профессиональные компетенции                                                                                                    | Компетенции в соответствии с                                                                                                    |  |
|----------------------------------------------------------------------------------------------------|----------------------------------------------------------------------------------------------------|----------------------------------------------------------------------------------------------------|--|
|                                                                                                    | ппо                                                                                                    | ОПОП                                                                                                    |  |
| Эксплуатация<br>беспилотных                                                                                                    | ПК 1.1. Подготовка к полетам<br>беспилотных авиационных систем,<br>включающих в себя одно<br>беспилотное воздушное судно с<br>максимальной взлетной массой 30<br>килограммов и менее (B/01.3) | ПК-1. Способен проводить сбор,<br>обработку, анализ и обобщение<br>результатов экспериментов и<br>исследований в соответствующей<br>области знаний<br>ПК-2. Способен проводить наблюдения<br>и измерения, составлять их описания и<br>формулировать выводы                                                                                                    |  |
| авиационных систем,<br>включающих в себя одно<br>беспилотное воздушное<br>судно с максимальной<br>взлетной массой 30<br>килограммов и менее | ПК 1.2. Управление (контроль)<br>полетом беспилотного воздушного<br>судна с максимальной взлетной<br>массой 30 килограммов и менее<br>(B/02.3)                                                | ОПК-1. Способен использовать в<br>профессиональной деятельности<br>основные законы естественнонаучных<br>и общеинженерных дисциплин,<br>применять методы математического<br>моделирования, теоретических и<br>экспериментальных исследований<br>ОПК-7. Способен нести<br>ответственность за принятие решений<br>по части или всем сложным видам<br>инженерной деятельности |  |

ОППО «Специалист по эксплуатации БАС» – соответствует по набору компетенций факультативной дисциплине «Введение в технологии и эксплуатацию БАС» ОПОП базового высшего образования «Технологии проектирования и управления беспилотными авиационными системами» (24.03.03 Баллистика и гидроаэродинамика).

СОГЛАСОВАНО:

Декан ФТФ

Ю.Н. Рыжих

12. После того, как пункты 1-9 выполнены, можно запускать приказ на согласование в 1:С Документооборот.